Informieren und Anmelden
 Vorlesungsverzeichnis

zu Veranstaltungen / Modulen

Meine Anmeldungen

ansehen / bearbeiten

ansehen / bearbeiten

Meine Leistungsnachweise

zu Pr
üfungen Mein Stundenplan

Suche

## Hinweise:

Die Modulnoten lassen sich in der Regel in Campus Office automatisch berechnen. Dazu müssen alle für das Modul zu verwendenden Leistungsnachweise regulär, d.h. durch den/die Dozent/in eingetragen worden sein. Dieses Verfahren heißt "Anerkennung von Modulen" und wird unter **A** beschrieben.

**Manuell nacherfasste Leistungsnachweise** (z.B. durch Anerkennungen oder im Ausland erworbene Leistungsnachweise) können für die automatische Modulanerkennung durch Campus Office nicht verwendet werden. In diesem Fall muss das Modul manuell nacherfasst werden. Das Modul **Fremdsprachendidaktik I wird immer manuell nacherfasst**. Zur Anerkennung manuell nacherfasster Leistungsnachweise und Module gehen Sie bitte anhand der Schritte **B** bis **D** vor. Anschließend schreiben Sie bitte eine E-Mail mit Ihrer Matrikelnummer an das Servicezimmer (es-servicezimmer@rub.de) mit der Bitte um Bestätigung.

# A Anerkennung von Modulen (Modulnotenberechnung)

- In Campus Office einloggen.
- Links auf: Meine Leistungsnachweise "ansehen/bearbeiten".
- In der Leistungsnachweis-Übersicht unter "Veranstaltungsspezifische Leistungsnachweise keinem Modul zugeordnet" einen Leistungsnachweis auswählen, der einem Modul zugeordnet werden soll.
- Rechts auf: Modul abschließen.

Veranstaltungsspezifische Leistungsnachweise - keinem Modul zugeordnet

| ŧ | Titel                                                                                                    | СР      | Note      | Notenskala      | Semester        | Prüfungsdatum |   | Status | ľ | Aktionen          |
|---|----------------------------------------------------------------------------------------------------|---------|-----------|-----------------|-----------------|---------------|---|--------|---|-------------------|
| Ŧ | Veranstaltung ( <u>Pädagogisches) Arbeitsbündnis - Zwischen Theorie, Empirie und Praxis (Blockveranstaltung)</u><br>(SS 2017 , 030222 , Hauptseminar) Dozentinnen: Kuhlmann  |         |           |                 |                 |               |   |        |   |                   |
| ÷ | Veranstaltung <u>Allgemeine Didaktik und Unterrichtsplanung. Vorbereitung auf das Praxissemester</u><br>(SS 2017 , 030301 , Oberseminar) DozentInnen: Mulia                  |         |           |                 |                 |               |   |        |   |                   |
| ŧ | Veranstaltung <u>Basisseminar Fremdsprachendidaktik Englisch (auch Einführung Sprachdidaktik), Gruppe A</u><br>(WS 16/17, 050765A, Seminar) Dozentlinnen: Ritter             |         |           |                 |                 |               |   |        |   |                   |
| ŧ | Veranstaltung <u>Begleitseminar zum Praxissemester</u><br>(WS 17/18, 190474, Seminar) DozentInnen: Kirchner, Minkley                                                         |         |           |                 |                 |               |   |        |   |                   |
| Ξ | Veranstaltung <u>Communication MM, Gruppe A</u><br>(WS 16/17 , 050756A , Übung) DozentInnen: Thiele                                                                          |         |           |                 |                 |               |   |        |   |                   |
|   | Gesamtnote                                                                                                    | 2       | 1,0 📀     | DN              | WS 16/17        | 17.02.2017    | 0 | 0      | 0 | Modul abschließen |
| Ŧ | Veranstaltung <u>Das Schulsystem der Bundesrepublik Deutschland. Geschichte, Struktur und aktuelle Entwicklungen</u><br>(WS 16/17, 030292, Oberseminar) DozentInnen: Pfeifer |         |           |                 |                 |               |   |        |   |                   |
| Ŧ | Veranstaltung <u>Die autoritäre Versuchung. Diktaturen</u><br>(WS 16/17, 030238, Vorlesung) Dozentinnen: Köss                                                                | und Erz | iehung im | Zeitalter der W | /eltkriege 1914 | - <u>1945</u> |   |        |   |                   |

In der Liste das Modul auswählen, in das die jeweilige Veranstaltung eingeordnet werden soll (auf die PO-Version achten, Modulbeauftragter: Viol). Auf "Weiter" klicken.

Bitte wählen Sie aus den vorhandenen Modulen das gewünschte aus:

|   | Modul                         | Nacherfasst | Modul-Typ, Fach, Abschluss, PO-Version                                                                                                    | Modulbeauftragte |
|---|-------------------------------|-------------|----------------------------------------------------------------------------------------------------|------------------|
| ۲ | Modul Fremdsprachenausbildung | 0           | II. Modul Fremdsprachenausbildung, Englisch, Master (Lehramt), 2013<br>Modul Fremdsprachenausbildung, Englisch, Zertifikat (Erweiterungsfach-Lehramt), 2017<br>II. Modul Fremdsprachenausbildung, Englisch, Master (Lehramt), 2015 | Viol             |
| 0 | Modul Fremdsprachenausbildung | 0           | II. Modul Fremdsprachenausbildung, Englisch, Master (Lehramt), 2005                                                                                                    | <u>Viol</u>      |

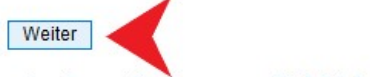

oder erfassen Sie einen neuen Modulleistungsnachweis:

- In der Übersicht die Veranstaltungen auswählen, welche dem Modul zugeordnet werden sollen. Auf die Gewichtung achten, ggf. im Studienführer nachlesen.
- Wichtige Hinweise:

Für das **Fachwissenschaftliche Modul**: Die Modulabschlussprüfung (MAP) gehört mit in dieses Modul hinein und darf dem Studiengang nicht allein zugeordnet werden, sondern muss in diesem Schritt mit den dazugehörigen Veranstaltungen ausgewählt werden. Sonst funktioniert die Modulberechnung nicht. Falls die MAP fälschlicherweise allein dem Studiengang zugeordnet wurde, einfach eine Mail mit der Matrikelnummer an es-servicezimmer@rub.de schreiben, damit dies behoben werden kann.

Für die Module **Fremdsprachenausbildung** und **Fremdsprachendidaktik II: Praxis und Vertiefung** muss jeweils beim richtigen Kurs die *Gewichtung 1* ausgewählt werden: beim Modul Fremdsprachenausbildung ist das die bessere Note und beim Modul Fremdsprachendidaktik II: Praxis und Vertiefung die Note des Begleitseminars mit Hausarbeit.

Unten auf *Modulnote berechnen* klicken.

| Se<br>Se<br>Nu<br>Ni<br>Kr | ewichteter Durchschnitt nach expliziter Angabe<br>enau 2 Leistungsnachweise/Blöcke<br>ur bestandene Leistungsnachweise fließen ein<br>cht benotete Leistungsnachweise können nicht verwendet werden<br>reditpunkte der Prüfung "Gesamtnote" des Moduls |
|----------------------------|----------------------------------------------------------------------------------------------------|
|                            | Alle Semester , Veranstaltungsart Übung , Beliebige Leistungsnachweise , Gewichtung 1                                                                                                    |
|                            | Note: 1.0 - anrechenbare Kreditpunkte: 2 Veranstaltung: Communication MM, Gruppe A - Leistungsart: Gesamtnote - Semester: WS 16/17                                                                                                    |
|                            | <ul> <li>Note: 2.7 - anrechenbare Kreditpunkte: 2 Veranstaltung: <u>Grammar MM, Gruppe B</u> - Leistungsart: Klausur - Semester: SS 2017</li> <li>Leistungsnachweis nicht verwenden</li> </ul>                                                         |
|                            | Alle Semester , Veranstaltungsart Übung , Beliebige Leistungsnachweise , Gewichtung 0                                                                                                    |
|                            | O Note: 1.0 - anrechenbare Kreditpunkte: 2 Veranstaltung: Communication MM, Gruppe A - Leistungsart: Gesamtnote - Semester: WS 16/17                                                                                                    |
|                            | Note: 2.7 - anrechenbare Kreditpunkte: 2 Veranstaltung: <u>Grammar MM, Gruppe B</u> - Leistungsart: Klausur - Semester: SS 2017<br>O Leistungsnachweis nicht verwenden                                                                                 |
| u                          | sätzlich muss mindestens eine der folgenden Bedingungen erfüllt werden:                                                                                                    |
| En                         | nglisch auf Master (Lehramt) Prüfungsordnungsversion 2015 muss studiert werden                                                                                                    |
| 'n                         | nglisch auf Zertifikat (Erweiterungsfach-Lehramt) Prüfungsordnungsversion 2017 muss studiert werden                                                                                                    |

 Das Ergebnis der Berechnung wird nun als Modulnote angezeigt. Zum Abschließen der Modulnotenberechnung auf Berechnung bestätigen klicken.

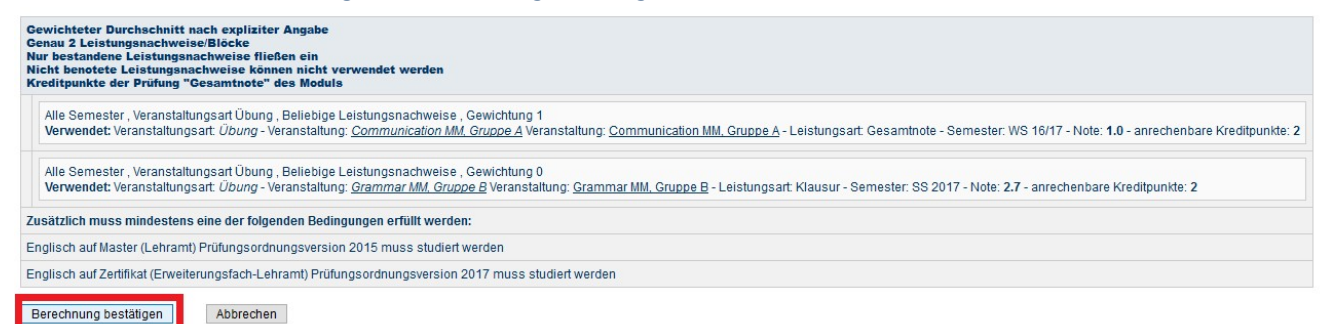

Das Modul findet sich jetzt unter "Modulleistungsnachweise – keinem Studiengang zugeordnet".

#### Modulspezifische Leistungsnachweise – keinem Studiengang zugeordnet

| Đ | Titel                                                                                                    | СР         | Note       | Notenskala    | Semester | Prüfungsdatum |   | Stat | tus<br>🔊 | L. | Aktionen |
|---|----------------------------------------------------------------------------------------------------|------------|------------|---------------|----------|---------------|---|------|----------|----|----------|
| ÷ | Modul <u>A4 Bildung und Gesellschaft</u><br>Modulbeauftragte: Boller, Georgiev, Bubenzer, Becker                                                                                                    | r, Hippel- | Kessler, l | Lange, Sasse, | Wittmers |               |   |      |          |    |          |
| Ŧ | Modul <u>B2 Merkmale, Organisationsformen und Problembereiche institutionalisierten schulischen Lernens</u><br>Modulbeauftragte: Boller, Georgiev, Bubenzer, Becker, Hippel-Kessler, Lange, Sasse, Wittmers |            |            |               |          |               |   |      |          |    |          |
| ÷ | Modul <u>B3 Erforschung, Planung und Evaluation von Unterricht</u><br>Modulbeauftragte: Boller, Georgiev, Bubenzer, Becker, Hippel-Kessler, Lange, Sasse, Wittmers                                          |            |            |               |          |               |   |      |          |    |          |
| Ξ | Modul <u>Modul Fremdsprachenausbildung</u> Modulbeauftragte: Viol                                                                                                    |            |            |               |          |               |   |      |          |    |          |
|   | Gesamtnote                                                                                                    | 4          | 1,0 🥥      | DN            | SS 2017  | 24.07.2017    | ۵ | 0    |          | ۵  |          |
|   | Veranstaltung <u>Communication MM, Gruppe A</u><br>(WS 16/17, 050756A, Übung) Dozentlnnen: Thiele                                                                                                    |            |            |               |          |               |   |      |          |    |          |
|   | Gesamtnote                                                                                                    | 2          | 1,0 🥥      | DN            | WS 16/17 | 17.02.2017    | ۵ | 0    | 0        | 0  |          |
|   | Veranstaltung <u>Grammar MM, Gruppe B</u><br>(SS 2017, 050771B, Übung) Dozentinnen: Zucker                                                                                                    |            |            |               |          |               |   |      |          |    |          |
|   | Klausur                                                                                                    | 2          | 2,7 ⊘      | DN            | SS 2017  | 24.07.2017    | ۵ | 0    | 0        | ۵  |          |
| Ŧ | Modul Zulassung Modulabschlussprüfungen BIWI un                                                                                                    | nd PaU     |            |               |          |               |   |      |          |    |          |
| ÷ | Titel                                                                                                    | СР         | Note       | Notenskala    | Semester | Prüfungsdatum |   | Stat | p<br>tus | Ŀ  | Aktionen |

- Die Module müssen erst vom Servicezimmer bestätigt werden. Dazu bitte eine E-Mail mit der Matrikelnummer und der Bitte um Bestätigung an das Servicezimmer schreiben. Sobald die Bestätigung erfolgt ist, werden Sie von Campus Office per E-Mail (RUB Adresse) informiert.
- Das Modul wurde nun an das Pr
  üfungsamt 
  übertragen und ist auf der 
  Übersicht der Leistungsnachweise dem Studiengang Englisch zugeordnet.

# **B** Nacherfassung von Veranstaltungen aus dem Ausland/von anderen Universitäten

**Hinweis**: Bei der Nacherfassung von Veranstaltungen aus dem Ausland oder von anderen Universitäten muss dem Servicezimmer eine Anerkennung vom Studienfachberater/von der Studienfachberaterin vorgelegt werden, damit die Leistungen bestätigt werden können.

- In Campus Office einloggen
- Links auf: Meine Leistungen
- Auf: Leistungsnachweis für eine Veranstaltung nacherfassen

| de Aktionen                                                                                                    | ? Hilfe                                                                                        |
|----------------------------------------------------------------------------------------------------|------------------------------------------------------------------------------------------------|
| Leistungsnachweis für eine Veranstaltung nacherfassen<br>Leistungsnachweis für ein Modul nacherfassen<br>Alles aufklappen<br>Alles zuklappen | Sie benötigen Hilfe? Weitere Informationen finden Sie auf der<br>Hilfeseite zur Nacherfassung. |

Dann unten "[...] mit freier Titelgabe erfassen" auswählen.

|                                                                | LEISTUNGSNACHWEIS BEARBEITEN                                                       |
|----------------------------------------------------------------|------------------------------------------------------------------------------------|
| WS 18/19 🗸                                                     | Anmeldung: Zuordnung von Modulen zu Modul-Typen: Anglistik/Amerikanistik; Englisch |
| ③ Sitzungsende in: 59:56                                       | Semester: WS 18/19 V                                                               |
|                                                                | Titel, Dozent oder Lehrveranstaltungsnummer: Suchen                                |
| INFORMATION                                                    | Bei Veranstaltungstitel wird automatisch nach Wortbestandteilen gesucht.           |
| Vorlesungsverzeichnis                                          | Neuen Leistungsnachweis für Veranstaltung mit freier Titeleingabe erfassen         |
| <ul> <li>Einrichtungen</li> <li>Veranstaltungsräume</li> </ul> | Zurück                                                                             |
| ▶ Suchen                                                       | 20100                                                                              |
|                                                                |                                                                                    |
| ÜBERSICHT                                                      |                                                                                    |
| Leistungsnachweise                                             |                                                                                    |

- Wichtig: Wurden die anerkannten Veranstaltungen bei einem ERASMUS-Semester erworben, so muss dies unbedingt im Titel durch den Verweis "(Erasmus)" gekennzeichnet werden!
- Bei der Eintragung (s.u.) werden die Lehrveranstaltungsnummer und der Dozent freigelassen.
- Bei Leistungsart entweder "Note", oder im Fall einer Hausarbeit das gleichnamige Feld "Hausarbeit" auswählen.
- Wichtig: Bitte im Feld Semester ein Semester angeben, in dem man bereits an der RUB eingeschrieben ist (also kein Semester vor Studienbeginn oder ein Urlaubssemester wählen!!). In der Regel wird für das Prüfungsdatum das letzte Datum des Semesters gewählt: Im Sommer 30.09., im Winter 31.03. Auf keinen Fall ein Datum wählen, das nach dem aktuellen Datum liegt!
- Wählen Sie bei der Notenskala die Option "Drittelnoten (Drittelnoten)" aus.
- Je nach Herkunft des Leistungsnachweises: Bei Anerkannte Leistung "Anerkannt aufgrund im Ausland erworbener ECTS-Punkte" (s.u. links) oder "An der RUB oder einer anderen inländischen Hochschule erbrachte ECTS-Punkte" auswählen und in das Feld Herkunft Leistungsnachweis bitte die besuchte Universität eintragen.

| LEISTUNGSNACHWEIS BEARB                                                                        | EITEN                                                                      | LEISTUNGSNACHWEIS BEARBEITEN                                                                                       |                                                                   |  |  |  |  |  |  |
|------------------------------------------------------------------------------------------------|----------------------------------------------------------------------------|----------------------------------------------------------------------------------------------------|-------------------------------------------------------------------|--|--|--|--|--|--|
| Anmeldung: Zuordnung von Modulen zu                                                            | Modul-Typen: Anglistik/Amerikanistik; Englisch                             | Anmeldung: Zuordnung von Modulen zu Modul-Typen: Anglistik/Amerikanistik; Englisch                                 |                                                                   |  |  |  |  |  |  |
| LEISTUNGSNACHWEIS FÜR                                                                          | VERANSTALTUNG EDITIEREN                                                    | LEISTUNGSNACHWEIS FÜR                                                                                              | VERANSTALTUNG EDITIEREN                                           |  |  |  |  |  |  |
| Titel deutsch *:                                                                               | Alternate History                                                          | Titel deutsch *:                                                                                                   | Academic Skills                                                   |  |  |  |  |  |  |
| Titel englisch:                                                                                |                                                                            | Titel englisch:                                                                                                    |                                                                   |  |  |  |  |  |  |
| Lehrveranstaltungsnummer:                                                                      |                                                                            | Lehrveranstaltungsnummer:                                                                                          |                                                                   |  |  |  |  |  |  |
| Veranstaltungsart:                                                                             | Úbung ~                                                                    | Veranstaltungsart:                                                                                                 | Übung 🗸 🗸                                                         |  |  |  |  |  |  |
| Dozenten/Prüfer:                                                                               |                                                                            | Dozenten/Prüfer:                                                                                                   |                                                                   |  |  |  |  |  |  |
| Leistungsart *:<br>(Klausur, Hausarbeit,)                                                      | Note                                                                       | Leistungsart *:<br>(Klausur, Hausarbeit,)                                                                          | Note v                                                            |  |  |  |  |  |  |
| Benotet *:                                                                                     | ● Ja ○ Nein                                                                | Benotet *:                                                                                                    | ● Ja <sup>O</sup> Nein                                            |  |  |  |  |  |  |
| Note, wenn benotet:                                                                            | 2.0                                                                        | Note, wenn benotet:                                                                                                | 2.0                                                               |  |  |  |  |  |  |
| Bestanden *:                                                                                   | ● Ja <sup>O</sup> Nein                                                     | Bestanden *:                                                                                                    | ● Ja ○ Nein                                                       |  |  |  |  |  |  |
| Notenskala *:                                                                                  | DritteInoten (DritteInoten)                                                | Notenskala *:                                                                                                    | DritteInoten (DritteInoten)                                       |  |  |  |  |  |  |
| Kreditpunkte *:                                                                                | 3                                                                          | Kreditpunkte *:                                                                                                    | 2                                                                 |  |  |  |  |  |  |
| Prüfungsdatum bzw.<br>Anerkennungsdatum * **:<br>(TT:MM.JJJJ)                                  | 30.09.2018                                                                 | Prüfungsdatum bzw.<br>Anerkennungsdatum * **:<br>(TT.MM.JJJJ)                                                      | 30.09.2018                                                        |  |  |  |  |  |  |
| ggf. Thema der Prüfung:<br>(intern; erscheint NICHT<br>auf dem Transcript<br>of Records)       | j.                                                                         | ggf. Thema der Prüfung:<br>(intern; erscheint NICHT<br>auf dem Transcript<br>of Records)                           |                                                                   |  |  |  |  |  |  |
| Anerkannte Leistung:                                                                           | Anerkannt aufgrund im Ausland erworbener ECTS-Punkte $\sim$                | Anerkannte Leistung:                                                                                               | An der RUB oder einer anderen inländischen Hochschule erworbene 🗸 |  |  |  |  |  |  |
| Herkunft Leistungsnachweis:<br>(wenn anerkannt;<br>erscheint auf dem<br>Transcript of Records) | Indiana University Bloomington                                             | Herkunft Leistungsnachweis:<br>(wenn anerkannt;<br>erscheint auf dem<br>Transcript of Records)                     | TU Dortmund                                                       |  |  |  |  |  |  |
| Anerkennungsgrund:<br>(intern, erscheint NICHT<br>auf dem Transcript<br>of Records)            | , a                                                                        | Anerkennungsgrund:<br>(intern; erscheint NICHT<br>auf dem Transcript<br>of Records)                                |                                                                   |  |  |  |  |  |  |
| * Pflichtfeld                                                                                  |                                                                            | * Pflichtfeld                                                                                                    |                                                                   |  |  |  |  |  |  |
| ** Der/die Studierende muss zu die                                                             | esem Zeitpunkt an der RUB immatrikuliert sein und zwar mit der korrekten 🖡 | ** Deridie Studierende muss zu diesem Zeitpunkt an der RUB immatrikuliert sein und zwar mit der korrekten Kombinaf |                                                                   |  |  |  |  |  |  |
| Speichern Abbrechen                                                                            |                                                                            | Speichern Abbrechen                                                                                                |                                                                   |  |  |  |  |  |  |

Wenn alles korrekt ist, kann diese Veranstaltung vom Servicezimmer bestätigt werden. Dazu bitte eine Mail mit der Matrikelnummer an es-servicezimmer@rub.de schreiben. Sobald die Bestätigung erfolgt ist werden Sie von Campus Office per E-Mail (RUB-Adresse) informiert.

## C Anlegen von Modulen

(Dies ist nur notwendig für das Modul "Fremdsprachendidaktik I: Grundlagen" und wenn eine oder mehrere Veranstaltungen eines Moduls manuell nacherfasst wurden.)

In der Leistungsnachweis-Übersicht unten auf: Leistungsnachweis für ein Modul nacherfassen

| Aktionen                           |                                                                       |        |
|------------------------------------|-----------------------------------------------------------------------|--------|
| Leistungsnach                      | weis für eine Veranstaltung nacher<br>weis für ein Modul nacherfassen | fassen |
| E-Mail an                          | schreiben.                                                            |        |
| Alles aufklappe<br>Alles zuklapper | <u>n</u><br>1                                                         |        |

Auswahl einer Vorlage: Den Titel des Moduls in der Suchleiste eingeben.
 <u>Achtung</u>: Bitte nur Module ohne Semesterangabe wählen.
 Folgende Module sind für den M.Ed. verfügbar (Modulbeauftragter: Viol):

Fachwissenschaftliches Modul Fremdsprachenausbildung Fremdsprachendidaktik I: Grundlagen Fremdsprachendidaktik II: Praxis und Vertiefung

#### LEISTUNG SNACHWEIS BEARBEITEN

Anmeldung: Zuordnung von Modulen zu Modul-Typen: Anglistik/Amerikanistik; Englisch

Sie können einen Leistungsnachweis mit Hilfe einer Vorlage oder frei eingeben. Wenn Sie eine Vorlage wünschen, können Sie nach vorhandenen Modultiteln suchen.

Auswahl Vorlage:

Titel: fachwissenschaftliches Suchen

#### Eingabe ohne Vorlage:

Neuen Leistungsnachweis für Modul mit freier Titeleingabe erfassen

Bei der Auswahl der Modulvorlage bitte auf die korrekte Pr
üfungsordnung (ab PO 2013) und die Angabe "Modulbeauftragter: Viol" achten.

#### LEISTUNGSNACHWEIS BEARBEITEN

Anmeldung: Zuordnung von Modulen zu Modul-Typen: Anglistik/Amerikanistik; Englisch

Sie können einen Leistungsnachweis mit Hilfe einer Vorlage oder frei eingeben. Wenn Sie eine Vorlage wünschen, können Sie nach vorhandenen Modultiteln suchen.

| Auswahl Vorlage:<br>Titel: fachwissenschaftliches Suchen |               |             |                  |
|----------------------------------------------------------|---------------|-------------|------------------|
| Modultitel deutsch                                       | Startsemester | Endsemester | Modulbeauftragte |
| Fachwissenschaftliches Ergänzungsmodul                   |               |             |                  |
| Fachwissenschaftliches Modul (ab PO 2013)                |               |             | Viol             |
| Fachwissenschaftliches Modul (PO 2005)                   |               |             | Viol             |
| Fachwissenschaftliches Vertiefungsmodul                  |               |             |                  |
| Fachwissenschaftliches Vertiefungsmodul (MEd 2013)       |               |             | Seckelmann, Zepp |
| Fachwissenschaftliches Vertiefungsmodul (MEd 2015)       |               |             | Seckelmann, Zepp |

Eingabe ohne Vorlage:

Neuen Leistungsnachweis für Modul mit freier Titeleingabe erfassen

## Falls sich das Modul nicht unter den Vorlagen finden lässt, bitte unten auf "Neuen Leistungsnachweis für Modul mit freier Titeleingabe erfassen".

| LEISTUNGSNACHWEIS FUR MODUL EDITIEREN                                                          |                                                  |  |  |  |  |  |
|------------------------------------------------------------------------------------------------|--------------------------------------------------|--|--|--|--|--|
| Modultitel deutsch *:                                                                          | Fremdsprachendidaktik I: Grundlagen              |  |  |  |  |  |
| Modultitel englisch:                                                                           | Teaching English as a Foreign Language I: Basics |  |  |  |  |  |
| Modulbeauftragte/Prüfer:                                                                       |                                                  |  |  |  |  |  |
| Leistungsart *:                                                                                | Gesamtnote ~                                     |  |  |  |  |  |
| Benotet *:                                                                                     | ● Ja <sup>O</sup> Nein                           |  |  |  |  |  |
| Note, wenn benotet:                                                                            | 1.3                                              |  |  |  |  |  |
| Bestanden *:                                                                                   | ● Ja <sup>O</sup> Nein                           |  |  |  |  |  |
| Notenskala *:                                                                                  | Drittelnoten (Drittelnoten)                      |  |  |  |  |  |
| Kreditpunkte *:                                                                                | 8                                                |  |  |  |  |  |
| Prüfungsdatum bzw.<br>Anerkennungsdatum * **:<br>(TT.MM.JJJJ)                                  | 30.09.2018                                       |  |  |  |  |  |
| ggf. Thema der Prüfung:<br>(intern; erscheint NICHT<br>auf dem Transcript<br>of Records)       |                                                  |  |  |  |  |  |
| Anerkannte Leistung:                                                                           | v                                                |  |  |  |  |  |
| Herkunft Leistungsnachweis:<br>(wenn anerkannt;<br>erscheint auf dem<br>Transcript of Records) |                                                  |  |  |  |  |  |
| Anerkennungsgrund:<br>(intern; erscheint NICHT<br>auf dem Transcript<br>of Records)            |                                                  |  |  |  |  |  |

\* Pflichtfeld

\*\* Der/die Studierende muss zu diesem Zeitpunkt an der RUB immatrikuliert sein und zwar mit der korrekten Kombination aus Abschluss, Fach und PO-Version.
Speichern
Abbrechen

 In der Maske die Kreditpunkte eintragen (Fachwissenschaftliches Modul 10 CP inklusive MAP, Fremdsprachenausbildung 4 CP, Modul Fremdsprachendidaktik I: Grundlagen 8 CP, Modul Fremdsprachendidaktik II: Praxis und Vertiefung 9 CP).

### Gesamtnote errechnen:

Mit Hilfe einer **Excel-Tabelle**, die auf der Internetseite des Servicezimmers unter *Modulnotenrechner* heruntergeladen werden kann, lassen sich die Modulnoten vollautomatisch berechnen (<u>Achtung</u>: In der Leiste unten finden Sie verschiedene Reiter für die einzelnen Studiengänge!).

- Als Prüfungsdatum das Datum der zugehörigen Veranstaltung/Prüfung, die als letztes absolviert wurde, auswählen.
- Wählen Sie auch hier als Notenskala "Drittelnoten (Drittelnoten)".
- Speichern.
- Das Modul findet sich jetzt unter "Modulspezifische Leistungsnachweise keinem Studiengang zugeordnet".

# D Zuordnung von Veranstaltungen zu Modulen

- Unter "Modulspezifische Leistungsnachweise keinem Studiengang zugeordnet" das Modul auswählen, dem die Veranstaltungen zugeordnet werden sollen.
- Auf "Gesamtnote" unterhalb des Modultitels klicken.

Modulspezifische Leistungsnachweise - keinem Studiengang zugeordnet

| Tital                                     | CD | Note  | Notenskala | Semester | Prüfungsdatum | Status |     |      |    | 0141-0-0-0                   |
|-------------------------------------------|----|-------|------------|----------|---------------|--------|-----|------|----|------------------------------|
| Titel                                     | CP |       |            |          |               | 2      |     |      | 12 | Aktionen                     |
| Modul Fremdsprachendidaktik I: Grundlagen |    |       |            |          |               |        |     |      |    |                              |
| Gesamtnote                                | 8  | 1,3 🥝 | DN         | SS 2018  | 30.09.2018    | 0      | 8   | ۵    | 0  | <u>Löschen</u><br>Bestätigen |
| Titel                                     | СР | Note  | Notenskala | Semester | Prüfungsdatum |        |     |      | Ŀ  | Aktionen                     |
|                                           |    | Note  |            |          |               |        | Sta | atus |    | Aktorici                     |

### Unten auf: Neuen Veranstaltungsnachweis hinzufügen.

| LEISTUNGSNACHWEI                     | S FÜR MODUL                                      |
|--------------------------------------|--------------------------------------------------|
| Modultitel deutsch:                  | Fremdsprachendidaktik I: Grundlagen              |
| Modultitel englisch:                 | Teaching English as a Foreign Language I: Basics |
| Startsemester:                       |                                                  |
| Endsemester:                         |                                                  |
| Modulbeauftragte/Prüfer:             |                                                  |
| Leistungsart:                        | Gesamtnote                                       |
| Benotet:                             | 0                                                |
| Note:                                | 1.3                                              |
| Bestanden:                           | 0                                                |
| Notenskala:                          | DritteInoten                                     |
| Kreditpunkte:                        | 08,00                                            |
| Prüfungsdatum:                       | 30.09.2018                                       |
| Prüfungssemester:                    | SS 2018                                          |
| Thema der Prüfung:                   |                                                  |
| Anerkannte Leistung:                 |                                                  |
| Herkunft Leistungsnachweis           |                                                  |
| Anerkennungsgrund:                   |                                                  |
| Nacherfasst:                         | 0                                                |
| Bestätigt:                           | 0                                                |
| Zuordnung bestätigt:                 | 8                                                |
| Ändern<br>Prüfungsdatum/-Semester ko | prrigieren                                       |
| Den Leistungsnachweis nich           | t auf dem Transcript of Records anzeigen         |
| Keine Leistungsnachweise             | jefunden                                         |
| Neuen Veranstaltungs-/ Mod           | ulleistungsnachweis hinzufügen                   |
| Zurück                               |                                                  |

Dazugehörige Veranstaltungen aus der Liste auswählen und hinzufügen. (Wenn das Fachwissenschaftliche Modul nacherfasst wurde, muss hier im gleichen Menü die MAP zugeordnet werden. Dazu einfach unten die Rubrik "Modulleistungen" durch Klick auf das "+" öffnen und die MAP auswählen).

## "Hinzufügen" und dann auf "Speichern".

|            | LV-Nr.  | Titel                                   | Semester | Art     | <u>CP</u> | Note | Prüfungsdatum | <u>Nacherfasst</u> |
|------------|---------|-----------------------------------------|----------|---------|-----------|------|---------------|--------------------|
|            | 050810A | Grundlagen der Sprachdidaktik, Gruppe A | WS 18/19 | Klausur | 4         | 1.3  | 25.02.2019    | 0                  |
|            | 050811A | Grundlagen der Textdidaktik, Gruppe A   | WS 18/19 | Klausur | 4         | 1.0  | 25.02.2019    | 0                  |
| Hinzufügen |         |                                         |          |         |           |      |               |                    |

Zurück

- Unterhalb des Moduls erscheinen jetzt die zugeordneten Veranstaltungen.
- Das Modul kann jetzt vom Servicezimmer bestätigt werden. Dazu bitte eine Mail mit der Matrikelnummer an es-servicezimmer@rub.de schreiben. Sobald die Bestätigung erfolgt ist, werden Sie von Campus Office per E-Mail (RUB Adresse) informiert

Bei Fragen oder Problemen wenden Sie sich bitte an das Servicezimmer.